# Eclipse Java 2018-12 Installation Guide - for Windows 10 Java version 11

Dante

January 18, 2019

# 1 Download Eclipse

Go to https://www.eclipse.org/downloads/ Download Eclipse IDE 2018-12

(ECLIPSE

Members Working Groups Projects

Download Eclipse Technology that is right for you

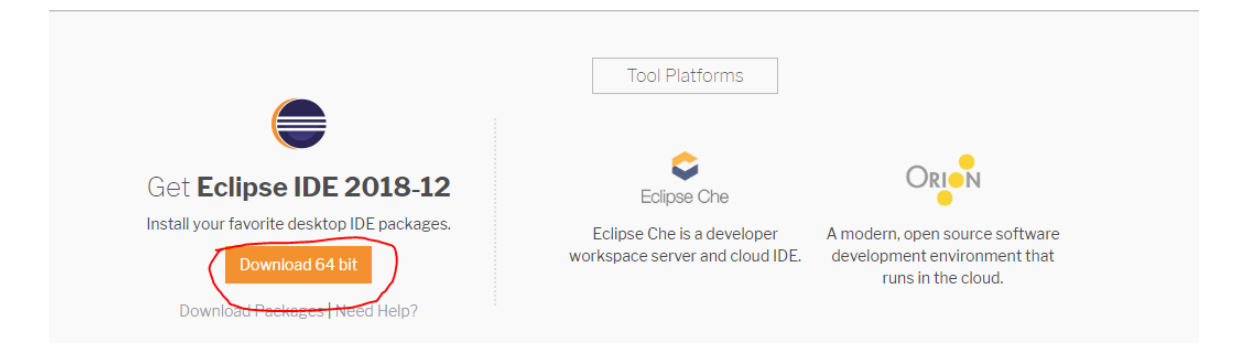

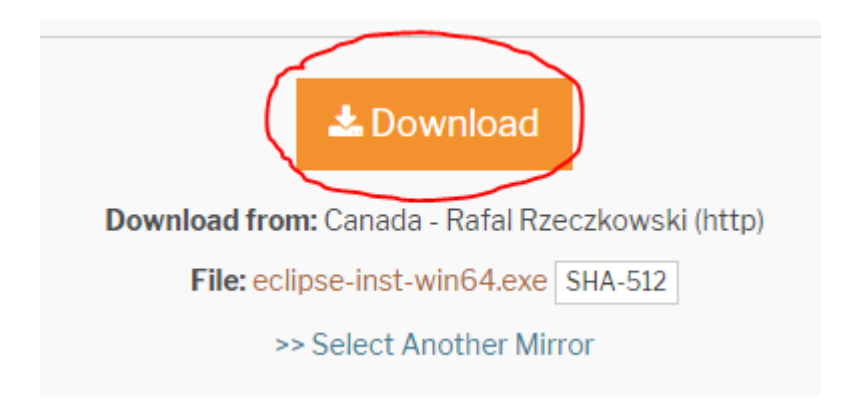

#### Run the executable, select Eclipse IDE for Java Developers

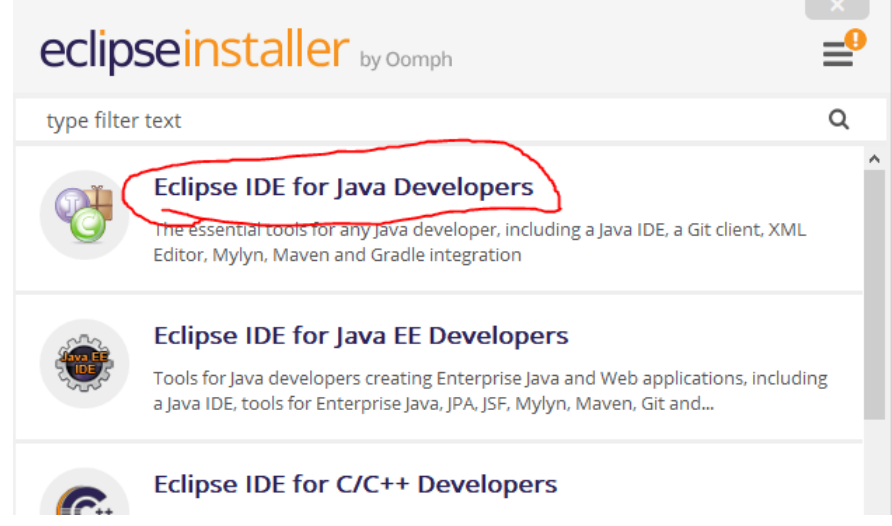

Finish Installation

# 2 Install Java

Go to https://www.oracle.com/technetwork/java/javase/downloads/jdk11-downloads-5066655.html

Select Accept License Agreement, then download the .exe file. Run it

| Java SE Development Kit 11.0.2                                                        |           |                                       |  |  |  |
|---------------------------------------------------------------------------------------|-----------|---------------------------------------|--|--|--|
| You must accept the Oracle Technology Network License Agreement for Oracle Java SE to |           |                                       |  |  |  |
| download this software.                                                               |           |                                       |  |  |  |
| Product / File Description                                                            | File Size | Download                              |  |  |  |
| Linux                                                                                 | 147.26 MB | jdk-11.0.2_linux-x64_bin.deb          |  |  |  |
| Linux                                                                                 | 153.98 MB | jdk-11.0.2_linux-x64_bin.rpm          |  |  |  |
| Linux                                                                                 | 171.31 MB | jdk-11.0.2_linux-x64_bin.tar.gz       |  |  |  |
| macOS                                                                                 | 166.13 MB | jdk-11.0.2_osx-x64_bin.dmg            |  |  |  |
| macOS                                                                                 | 166.49 MB | jdk-11.0.2_osx-x64_bin.tar.gz         |  |  |  |
| Solaris SPARC                                                                         | 186.79 MB | jdk-11.0.2_solaris-sparcv9_bin.tar.gz |  |  |  |
| Windows                                                                               | 150.95 MB | jdk-11.0.2_windows-x64_bin.exe        |  |  |  |
| Windows                                                                               | 170.96 MB | jdk-11.0.2_windows-x64_bin.zip        |  |  |  |

Java should be under **Program Files**. The name of the folder should be something like **jdk-11.0.2**.

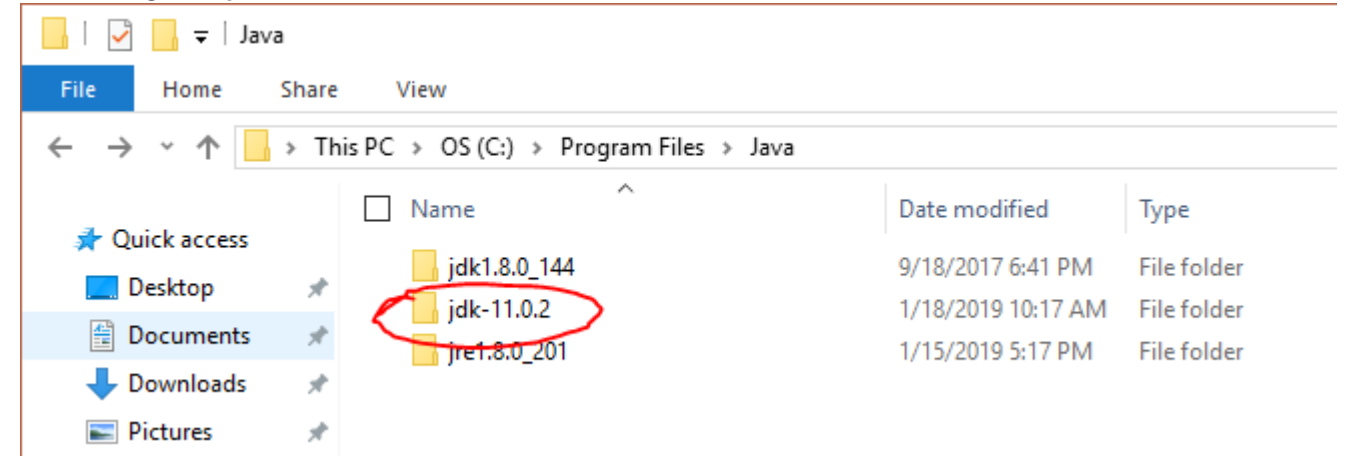

In this example, the path is C:\Program Files\Java\jdk-11.0.2

Go to Control Panel  $\rangle$  System and Security  $\rangle$  System Click on Advanced system settings

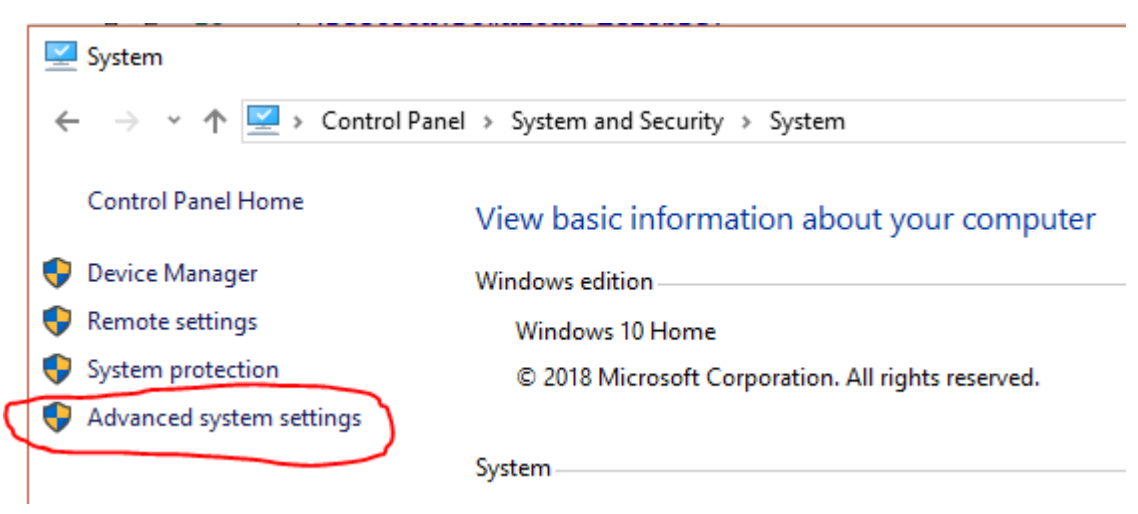

| Computer Name  | Hardware       | Advanced       | System Protection     | Remote            |
|----------------|----------------|----------------|-----------------------|-------------------|
| You must be lo | gged on as a   | an Administrat | tor to make most of t | hese changes.     |
| Visual effects | , processor s  | cheduling, m   | emory usage, and vir  | tual memory       |
|                |                | 2.             | 1 2 .                 |                   |
|                |                |                |                       | <u>S</u> ettings  |
| User Profiles  |                |                |                       |                   |
| Desktop settir | ngs related to | o your sign-in |                       |                   |
|                |                |                |                       | S <u>e</u> ttings |
| Startup and R  | ecovery        |                |                       |                   |
| System startup | o, system fail | lure, and deb  | ugging information    |                   |
|                |                |                |                       | Settings          |
|                |                |                | Environme             | ent Variables     |

#### Select Path under System variables, then click Edit

**Environment Variables** 

| Variable                                                                                                    | Value                                                                                                    |                                                                     |                                                      |                |
|----------------------------------------------------------------------------------------------------|----------------------------------------------------------------------------------------------------|---------------------------------------------------------------------|------------------------------------------------------|----------------|
| OneDrive                                                                                                    | C:\Users\Dante\Onel                                                                                           | Drive                                                               |                                                      |                |
| OneDriveConsumer                                                                                                    | C:\Users\Dante\OneDrive                                                                                       |                                                                     |                                                      |                |
| Path                                                                                                    | C:\Users\Dante\AppData\Local\Programs\Python\Python37\Script                                                  |                                                                     |                                                      |                |
| TEMP                                                                                                    | C:\Users\Dante\AppData\Local\Temp                                                                             |                                                                     |                                                      |                |
| TMP                                                                                                    | C:\Users\Dante\AppData\Local\Temp                                                                             |                                                                     |                                                      |                |
|                                                                                                    |                                                                                                    |                                                                     |                                                      |                |
|                                                                                                    |                                                                                                    | <u>N</u> ew                                                         | <u>E</u> dit                                         | <u>D</u> elete |
|                                                                                                    |                                                                                                    |                                                                     |                                                      |                |
| stem variables                                                                                                    |                                                                                                    |                                                                     |                                                      |                |
| rstem variables<br>Variable                                                                                                    | Value                                                                                                    |                                                                     |                                                      |                |
| stem variables<br>Variable<br>NUMBER_OF_PROCESSORS                                                                                                    | Value<br>8                                                                                                    |                                                                     |                                                      |                |
| rstem variables<br>Variable<br>NUMBER_OF_PROCESSORS<br>OS                                                                                                    | Value<br>8<br>Windows_NT                                                                                      |                                                                     |                                                      |                |
| rstem variables<br>Variable<br>NUMBER_OF_PROCESSORS<br>OS<br>Path                                                                                                    | Value<br>8<br>Windows_NT<br>C:\Program Files\Jav                                                              |                                                                     | \Program Files (x8                                   | 36)\Comm       |
| stem variables<br>Variable<br>NUMBER_OF_PROCESSORS<br>OS<br>Path<br>PATHEXT                                                                                               | Value<br>8<br>Windows_NT<br><u>C:\Program Files\Jav</u><br>.COM;.EXE;.BAT;.CMI                                | a\jdk-11.0.2\bin;C:<br>D;.VBS;.VBE;.JS;JSE                          | \Program Files (x8<br>;.WSF;.WSH;.MSC                | 36)\Comm       |
| rstem variables<br>Variable<br>NUMBER_OF_PROCESSORS<br>OS<br>Path<br>PATHEXT<br>PROCESSOR_ARCHITECTURE                                                                    | Value<br>8<br>Windows_NT<br>C:\Program Files\Jav<br>.COM;.EXE;.BAT;.CMI<br>AMD64                              | a\jdk-11.0.2\bin;C:<br>D;.VBS;.VBE;.JS;.JSE                         | \Program Files (x8<br>;.WSF;.WSH;.MSC                | 86)\Comm       |
| stem variables<br>Variable<br>NUMBER_OF_PROCESSORS<br>OS<br>Path<br>PATHEXT<br>PROCESSOR_ARCHITECTURE<br>PROCESSOR_IDENTIFIER                                             | Value<br>8<br>Windows_NT<br>C:\Program Files\Jav<br>.COM;.EXE;.BAT;.CMI<br>AMD64<br>Intel64 Family 6 Mod      | a\jdk-11.0.2\bin;C:<br>D;.VBS;.VBE;.JS;.JSE<br>lel 60 Stepping 3, G | \Program Files (x8<br>;.WSF;.WSH;.MSC<br>enuineIntel | 36)\Comm       |
| rstem variables<br>Variable<br>NUMBER_OF_PROCESSORS<br>OS<br>Path<br>PATHEXT<br>PROCESSOR_ARCHITECTURE<br>PROCESSOR_IDENTIFIER<br>PROCESSOR_IDENTIFIER<br>PROCESSOR LEVEL | Value<br>8<br>Windows_NT<br>C:\Program Files\Jav<br>.COM;.EXE;.BAT;.CMI<br>AMD64<br>Intel64 Family 6 Mod<br>6 | a\jdk-11.0.2\bin;C:<br>D;.VBS;.VBE;.JS;.JSE<br>lel 60 Stepping 3, G | \Program Files (x8<br>;.WSF;.WSH;.MSC<br>enuineIntel | 36)\Comm       |

 $\times$ 

Click on  $\mathbf{New}$  to create a new path, enter the path to the bin folder.

In this example, the path is

C:\Program Files\Java\jdk-11.0.2\bin

Select the path, and move it all the way up using the  $\mathbf{Move}~\mathbf{Up}$  button.

| Ec | lit environment variable                                          | ×                  |
|----|-------------------------------------------------------------------|--------------------|
|    |                                                                   |                    |
|    | C:\Program Files\Java\jdk-11.0.2\bin                              | ( <sup>N</sup> ew) |
|    | C:\Program Files (x86)\Common Files\Oracle\Java\javapath          |                    |
|    | C:\Enthought\edm\                                                 | <u>E</u> dit       |
|    | C:\ProgramData\Oracle\Java\javapath                               |                    |
|    | C:\Program Files (x86)\Intel\iCLS Client\                         | <u>B</u> rowse     |
|    | C:\Program Files\Intel\iCLS Client\                               |                    |
|    | C:\WINDOWS\system32                                               | <u>D</u> elete     |
|    | C:\WINDOWS                                                        |                    |
|    | C:\WINDOWS\System32\Wbem                                          | $\frown$           |
|    | C:\WINDOWS\System32\WindowsPowerShell\v1.0\                       | Move Up            |
|    | C:\Program Files\Intel\Intel(R) Management Engine Components\DAL  | $\sim$             |
|    | C:\Program Files (x86)\Intel\Intel(R) Management Engine Component | Move D <u>o</u> wn |
|    | C:\Program Files\Intel\Intel(R) Management Engine Components\IPT  |                    |
|    | C:\Program Files (x86)\Intel\Intel(R) Management Engine Component |                    |
|    | C:\Program Files (x86)\Skype\Phone\                               | Edit <u>t</u> ext  |
|    | C:\WINDOWS\System32\OpenSSH\                                      |                    |
|    | C:\Program Files (x86)\NVIDIA Corporation\PhysX\Common            |                    |
|    |                                                                   |                    |
|    |                                                                   |                    |
|    |                                                                   |                    |
|    |                                                                   |                    |
|    | 01                                                                |                    |
|    | ОК                                                                | Cancel             |
|    |                                                                   |                    |

OK everything.

#### Setup Environment Path for Eclipse 3

Now open Eclipse Java 2018-12

Go to Windows  $\rangle$  Preferences  $\rangle$  Java  $\rangle$  Installed JREs

|   | Pre        | ferer | ces   |
|---|------------|-------|-------|
| - | <b>FIC</b> | ICICI | ICCS. |

| Preferences                                                                                                    |                                                                      |                                                                                    |                           | — 🗆 X                        |
|----------------------------------------------------------------------------------------------------|----------------------------------------------------------------------|------------------------------------------------------------------------------------|---------------------------|------------------------------|
| type filter text                                                                                                    | Installed JREs                                                       |                                                                                    |                           | ←>                           |
| <ul> <li>&gt; General</li> <li>&gt; Ant<br/>Gradle</li> <li>&gt; Help</li> <li>&gt; Install/Update</li> </ul>                                                                                                    | Add, remove or edit JRE<br>created Java projects.<br>Installed JREs: | definitions. By default, the checked J                                             | IRE is added to the bu    | ild path of newly            |
| <ul> <li>Java</li> <li>Appearance</li> <li>Build Path<br/>Code Coverage</li> <li>Code Style</li> <li>Compiler</li> <li>Debug</li> <li>Editor</li> <li>Installed JREs<br/>Execution Environmen<br/>JUnit<br/>Properties Files Editor</li> <li>Maven</li> <li>Mylyn</li> <li>Oomph</li> <li>Run/Debug</li> <li>Team<br/>Validation</li> <li>XML</li> </ul> | Name                                                                 | Location<br>C:\Program Files\Java\jdk-11.0.2<br>C:\Program Files\Java\jre1.8.0_201 | Iype Standard Standard VM | Edit Duplicate Remove Search |
| < >>                                                                                                    |                                                                      |                                                                                    |                           | Apply                        |
| ? 눱 🖆 🔘                                                                                                    |                                                                      |                                                                                    | Apply and Close           | se Cancel                    |

 $\operatorname{Click}\,\operatorname{on}\,\mathbf{Add}$ 

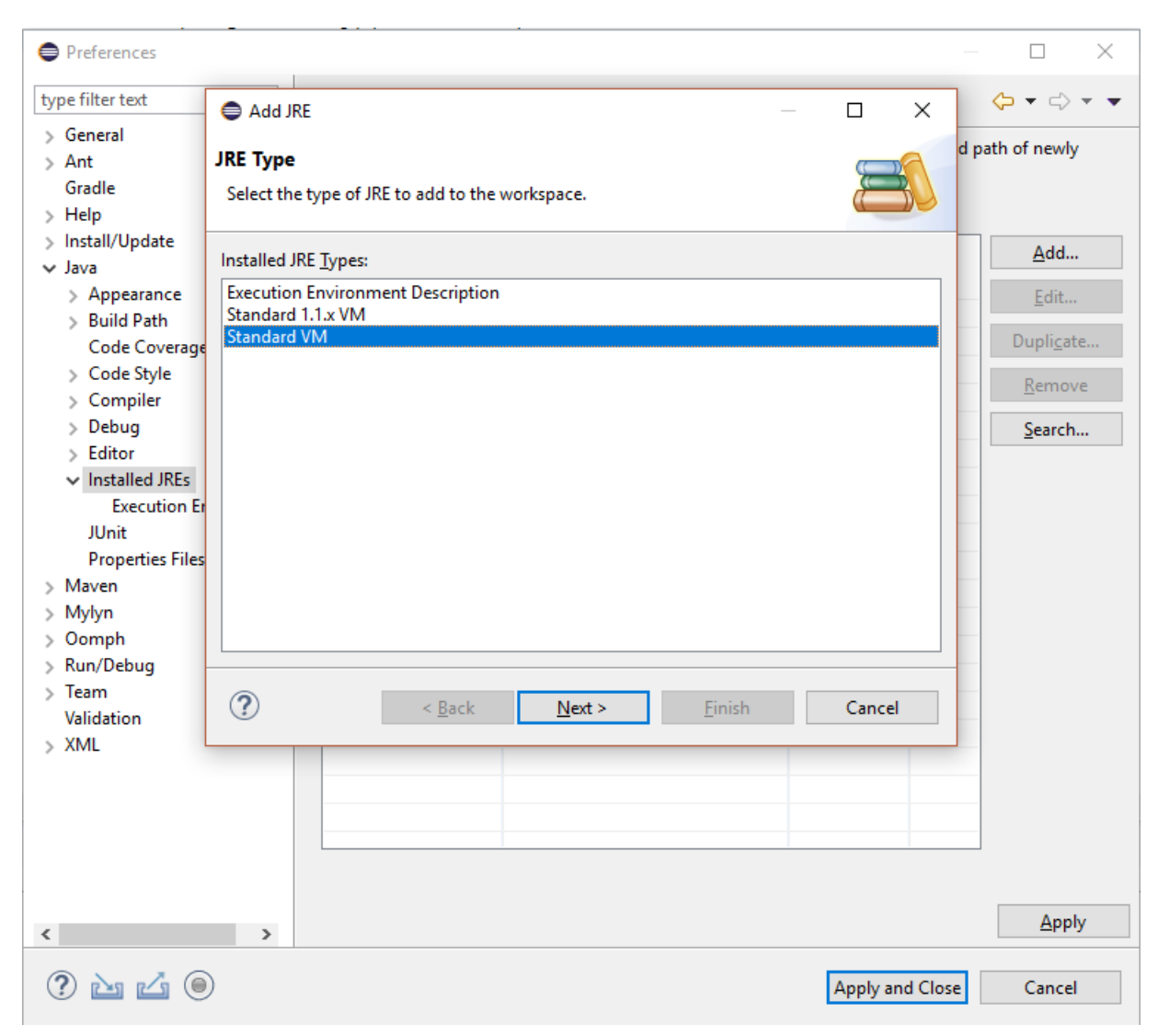

Select Standard VM, Next

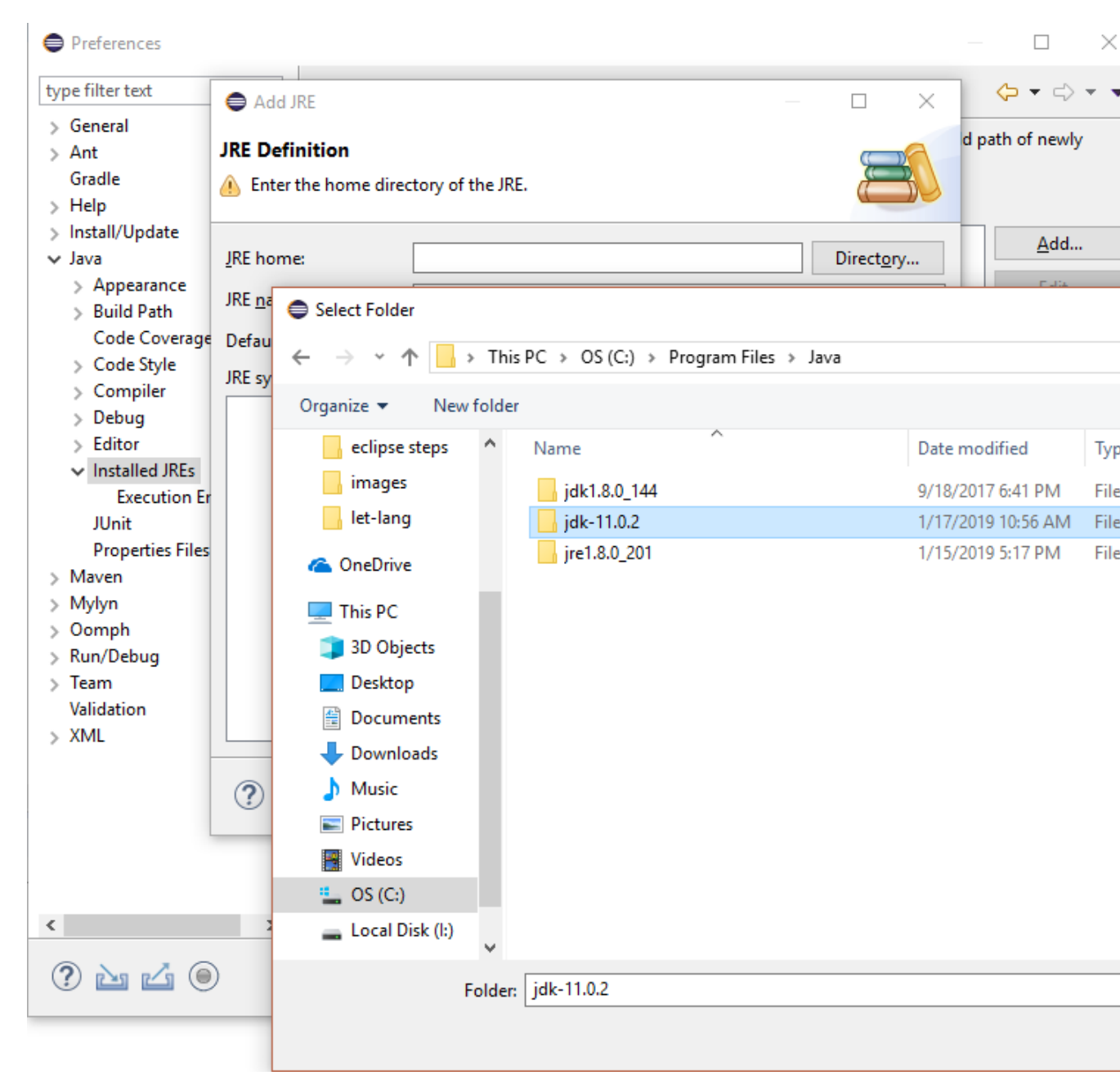

Click on Directory, find the jdk folder

| CAD JRE                       |                                      | _          |                      | $\times$ |
|-------------------------------|--------------------------------------|------------|----------------------|----------|
| JRE Definition                |                                      |            |                      | DA       |
| Specify attributes for a      | JRE                                  |            | Ě                    | 30       |
| JRE home:                     | C:\Program Files\Java\jdk-11.0.2     |            | Director             | ry       |
| JRE <u>n</u> ame:             | jdk-11.0.2                           |            |                      |          |
| Default <u>V</u> M arguments: |                                      |            | Var <u>i</u> able    | 25       |
| JRE system libraries:         |                                      |            |                      |          |
| > → C:\Program File           | s\Java\jdk-11.0.2\lib\jrt-fs.jar     | Add        | E <u>x</u> ternal JA | Rs       |
|                               |                                      | Java       | doc <u>L</u> ocati   | on       |
|                               |                                      | Sourc      | e <u>A</u> ttachm:   | ent      |
|                               |                                      | Extern     | ial annotati         | ions     |
|                               |                                      |            | Re <u>m</u> ove      |          |
|                               |                                      |            | Up                   |          |
|                               |                                      |            | <u>D</u> own         |          |
|                               |                                      | <u>R</u> e | store Defa           | ult      |
| ?                             | < <u>B</u> ack <u>N</u> ext > Finish | ,<br>,     | Cance                | el       |

 ${\bf JRE}\ {\bf name}$  should automatically appear, click finish

| Preferences                                                                                                    |                                                                                                |                                                                                                    | _                                                         |                                                                     |
|----------------------------------------------------------------------------------------------------|------------------------------------------------------------------------------------------------|----------------------------------------------------------------------------------------------------|-----------------------------------------------------------|---------------------------------------------------------------------|
| type filter text                                                                                                    | Installed JREs                                                                                 |                                                                                                    |                                                           | ⇔ - ⇔ -                                                             |
| <ul> <li>&gt; General</li> <li>&gt; Ant<br/>Gradle</li> <li>&gt; Help</li> <li>&gt; Install/Update</li> <li>&gt; Java</li> <li>&gt; Appearance</li> <li>&gt; Build Path<br/>Code Coverage</li> </ul>                                                                                                  | Add, remove or edit JRE<br>newly created Java proje<br>Installed JREs:<br>Name<br>Mame<br>Mame | definitions. By default, the checked J<br>ects.<br>Location<br>C:\Program Files\Java\jdk-11.0.2<br>C:\Program Files\Java\jre1.8.0_201 | IRE is added to<br>Type<br><b>Standard</b><br>Standard VN | the build path<br><u>A</u> dd<br><u>E</u> dit<br>Dupli <u>c</u> ate |
| <ul> <li>Code Style</li> <li>Compiler</li> </ul>                                                                                                    |                                                                                                |                                                                                                    |                                                           | <u>R</u> emove                                                      |
| <ul> <li>&gt; Debug</li> <li>&gt; Editor</li> <li>&gt; Installed JREs <ul> <li>JUnit</li> <li>Properties Files Editor</li> </ul> </li> <li>&gt; Maven</li> <li>&gt; Mylyn</li> <li>&gt; Oomph</li> <li>&gt; Run/Debug</li> <li>&gt; Team <ul> <li>Validation</li> <li>&gt; XML</li> </ul> </li> </ul> | <                                                                                              |                                                                                                    | >                                                         | <u>S</u> earch                                                      |
|                                                                                                    |                                                                                                |                                                                                                    |                                                           | Apply                                                               |
| ? 눱 🖆 🔘                                                                                                    |                                                                                                | Appl                                                                                                    | y and Close                                               | Cancel                                                              |

Check jdk-11 Make a new project. File > New > Java Project Select JavaSE-11 for Use an execution environment JRE

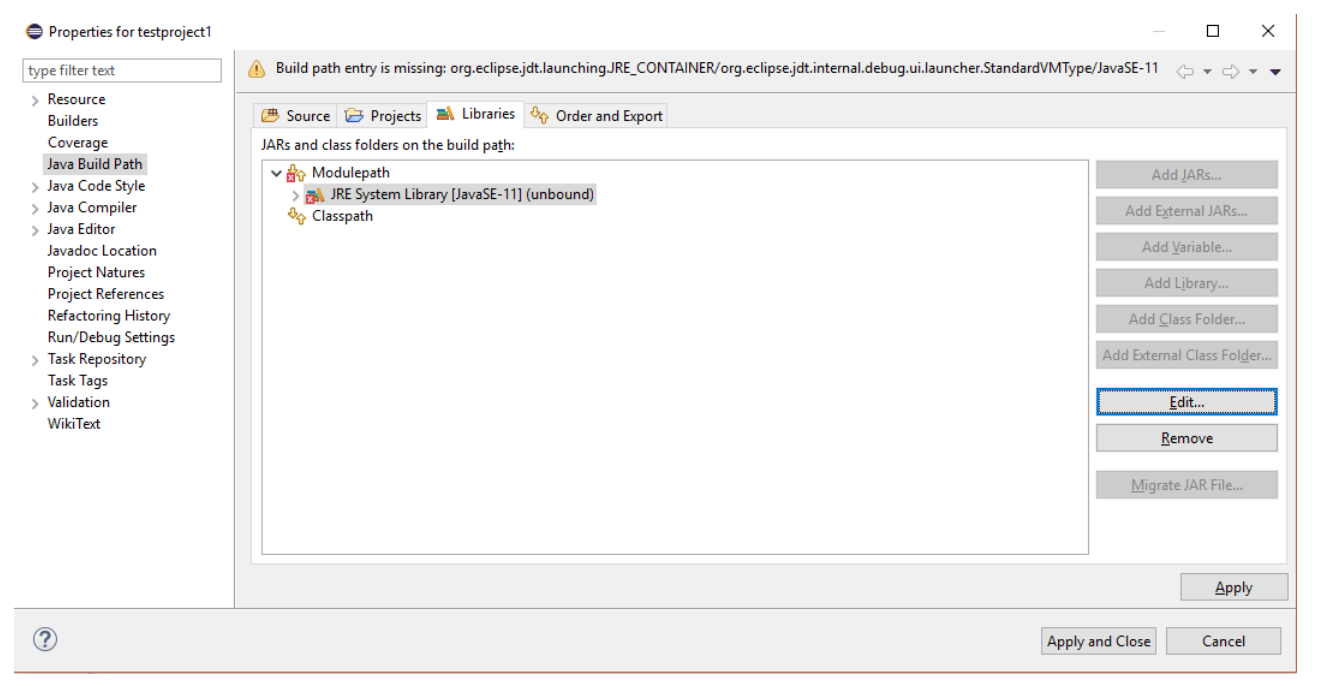

Go to **Project** > **Properties** > **Java Build Path** If you see (unbound), click **Edit**)

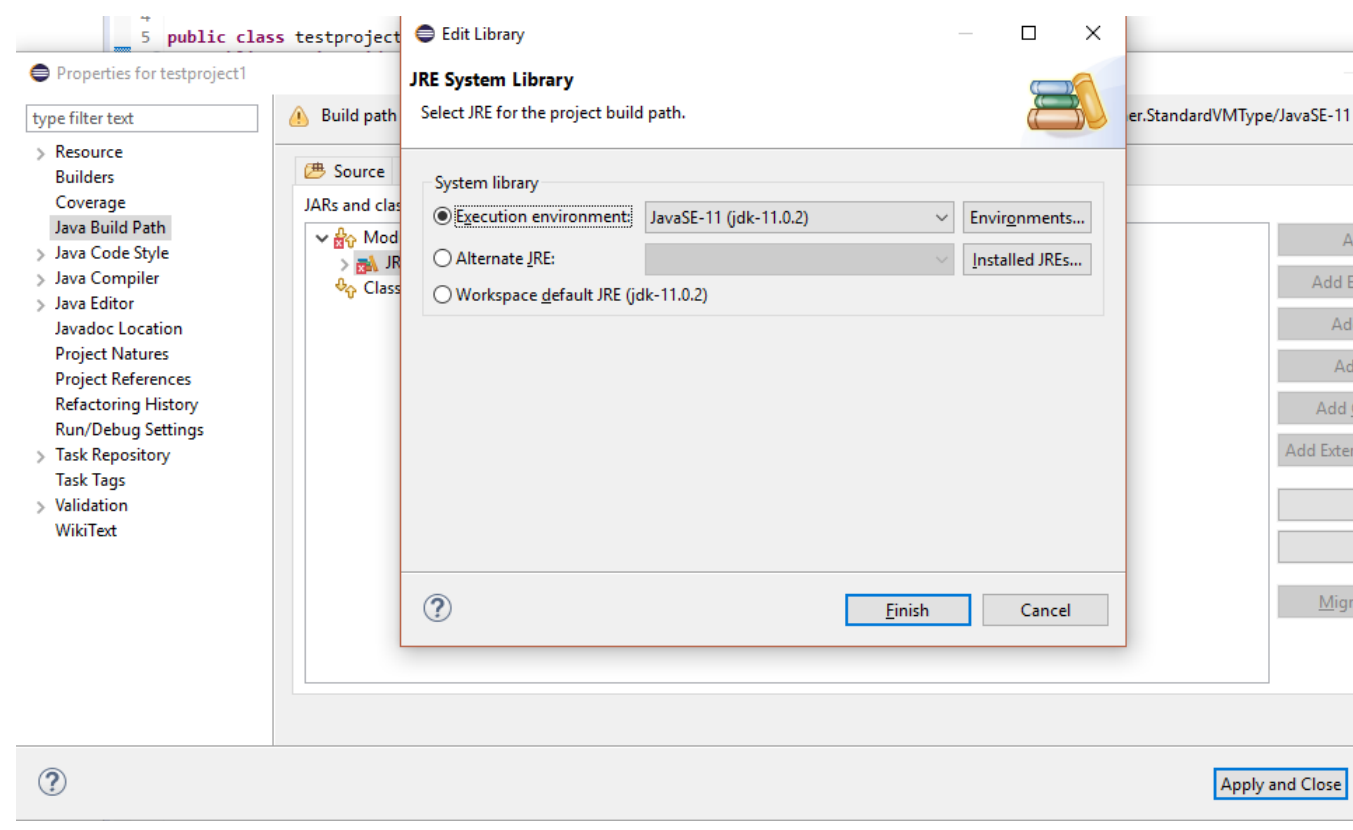

Click on **Environments** 

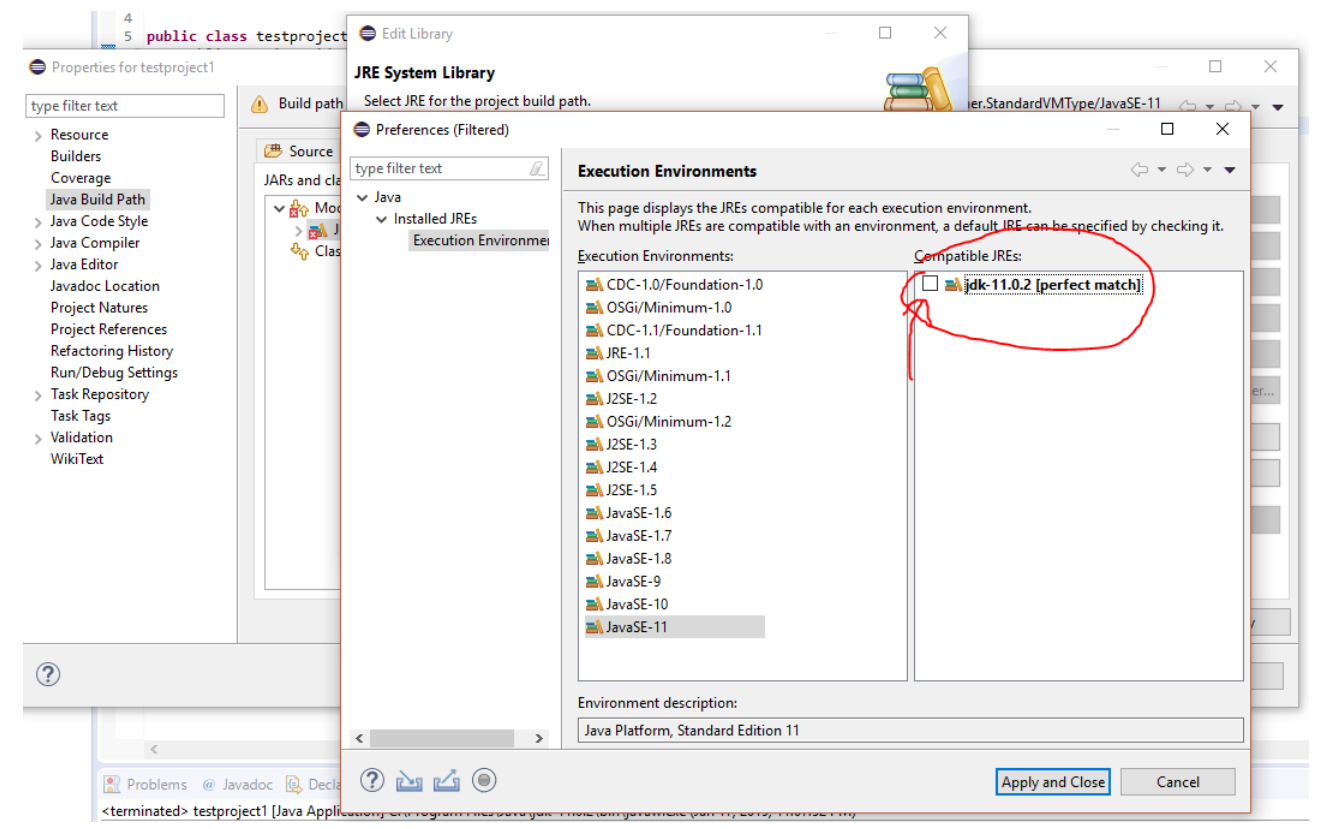

Select JavaSE-11, and select the  $\mathbf{perfect}$   $\mathbf{match}$  that appears on the right side.

Apply everything.

### 4 Test Run

Under the project you created earlier, there should be a folder called src. Right click the project in Package Explorer New > package Right click the package and make a Class Insert the following code In this example, the name of the package is *testProject*, and the name of the class is *testProject*.

```
package testProject;
import java.util.*;
public class testProject {
    public static void main(String[] args) {
        System.out.println("It's working!");
    }
}
```

Click the green Play button to run the program.